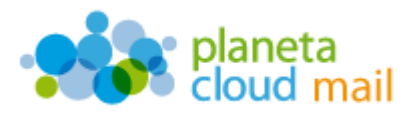

Para configurar una nueva cuenta de correo electrónico POP en Microsoft Outlook 2007, tendremos que seguir los siguientes pasos:

- 1. <u>Agregar nueva cuenta:</u>
  - a. Con Outlook abierto, ir a la pestaña "Herramientas" del menú superior y seleccionar la opción "Configuración de la cuenta". A continuación, pulsamos en "Nuevo".

| Puede ag       | : correo electrónico<br>pregar o quitar una cuenta. Puede seleccionar una cuenta y cantilar su configuración.                                                                  |
|----------------|----------------------------------------------------------------------------------------------------|
| iorreo electró | 100 Archivos de datos   Fuentes RSS   Listas de SharePoint   Calendarios de Internet   Calendarios p <sup>(+)</sup>                                                            |
| Nievo          | 🏵 Beparar 😤 Cambiar 🕲 Establecer come predistamentado. 🗙 Quitar 🔹 🔺                                                                                                    |
| Nombre         | Tipo                                                                                                    |
| .a cuenta de c | orreo electrónico seleccionada entrega los nuevos mensajes de correo electrónico en la siguiente ubicación:<br>en el archivo de datos C.'(Users) (Horosoft)Outlook/putlook.ost |
|                |                                                                                                    |

b. Seleccionamos la opción "Microsoft Exchange, POP3, IMAP o HTTP" y pulsamos en "Siguiente".

| jir servicio de correo electrónico                                                                                                    | 芯                   |
|----------------------------------------------------------------------------------------------------|---------------------|
| Hicrosoft Exchange, POP3, IHAP o HTTP Conectar con una cuenta de correo electrónico de su proveedor de servicios Internet (SP) o con el servidor de Microsoft Exchange de su organización. |                     |
| Correctar con un servidor del tipo mostrado a continuación.  Pras Mal Transport Servicio mérid de Cudiciói (Mensagerla de texto)).                                                         |                     |
| <pre>cgris</pre>                                                                                                    | Squiente > Cancelar |

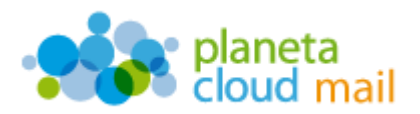

c. Marcamos la casilla "Configurar manualmente las opciones del servidor o tipos de servidores adicionales" y pulsamos en "Siguiente".

| Configuración automática de la c             | enta                                          | Ť            |
|----------------------------------------------|-----------------------------------------------|--------------|
| u nombres                                    |                                               |              |
| parción de corres electrónicos               |                                               |              |
| record of content of contents of the         | Epergés, volendad/contous com                 |              |
| ontraseña:                                   |                                               |              |
| epita la contraseña:                         |                                               | 2000         |
| Providence and a second second second second |                                               |              |
| Configurar Banuamente las obcone             | oel servidor o tipos de servidores adiconales |              |
|                                              | < Attain Siquent                              | a > Cancelar |

d. Seleccionamos la opción "Correo electrónico de Internet" y pulsamos en "Siguiente".

| ir servicio d                     | correo electrónico                                                                                                    |                      |                               | The second second secon |
|-----------------------------------|----------------------------------------------------------------------------------------------------|----------------------|-------------------------------|----------------------------------------------------------------------------------------------------|
| Con                               | eo electrónico de Internet<br>clar con su servidor POP, IMAP o HTTP para                                                                                                    | s enviar y redbir me | nsajes de correo electrónico. | ]                                                                                                    |
| Con<br>de v<br>Con<br>File<br>Ser | soft Exchange<br>ctar con Microsoft Exchange para tener acc<br>f.<br>tar con un servidor del fipo mostitado a con<br>Mal Transport<br>co móvil de Cudicol (Mensajería de testo). | eso a su correo elec | tránico, calendario, contacto | w, faxes y correo                                                                                                    |
|                                   |                                                                                                    |                      | <ğtás Squiente                | > Cancelar                                                                                                    |

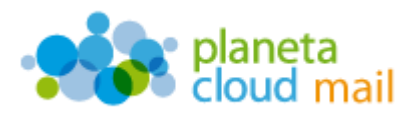

## 2. Configurar los datos de la cuenta:

- a. "Su nombre": Aquí indicaremos lo que queremos que aparezca como remitente del correo.
- b. "Dirección de correo electrónico": Aquí se indicará nuestra dirección de correo electrónico.
- c. "Tipo de cuenta": Indicamos POP3.
- d. "Servidor de correo entrante": Escribimos mail.planetacloud.es
- e. "Servidor de correo saliente (SMTP)": Escribimos mail.planetacloud.es
- f. "Nombre de usuario": Indicaremos de nuevo nuestra dirección de correo electrónico.
- g. "Contraseña": Escribimos nuestra contraseña.
- h. Una vez introducidos todos estos datos, pulsaremos en "Más configuraciones".

| Estos valores son necesarios para que la cuenta de correo ele                                                                                                    | tránico funcione.                                                                                                    |
|----------------------------------------------------------------------------------------------------|----------------------------------------------------------------------------------------------------|
| nformación sobre el usuario                                                                                                    | Configuración de la cuenta de prueba                                                                                                    |
| y nonère:<br>Incodin de ogreco electrónico:<br>aformación del servidor<br>po de cuenta POP3 ▼<br>ervidor de correo gritrante:<br>ergidor de correo salente (SHTP):<br>aformación de inicio de sesión<br>pmbre de usuario:<br>ontraseñja:<br>♥ Becordar contraseña | Después de relienar la información de esta pantala, la<br>recomendanos que pruebe su cuenta haciendo dor en<br>el botin. (Requiere conexión de red.)<br>Erohar configuración de la cuenta |
| Requerri Inicio de gesión utilizando Autenticación de<br>contraseña segura (IPA)                                                                                                    | Mis garfigurationes                                                                                                    |

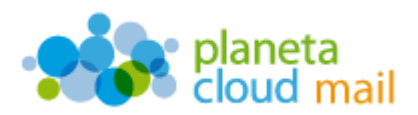

 Seleccionamos la pestaña "Servidor de salida", marcamos la opción "Mi servidor de salida (SMTP) requiere autenticación" y pulsamos en "Aceptar".

| Mi servidor de salida (SMTP) requiere autenticación |                                                     |  |
|-----------------------------------------------------|-----------------------------------------------------|--|
| Utilizar la misma confi                             | iguración que mi servidor de correo de entrada      |  |
| Iniciar sesion utilizano<br>Mambra da unuaria.      | 30                                                  |  |
| Montere de usuario;                                 |                                                     |  |
| <u>C</u> ontrasena:                                 |                                                     |  |
| Requerir Autentio                                   | cación de contraseña segura (SPA)                   |  |
| D Iniciar sesión en el se                           | ervidor de correo de entrada antes de enviar correo |  |
|                                                     |                                                     |  |
|                                                     |                                                     |  |
|                                                     |                                                     |  |
|                                                     |                                                     |  |

j. Al pulsar en "Aceptar", volveremos a la pantalla de configuración anterior. Ahora pulsaremos en "**Siguiente**" y luego en "**Finalizar**".

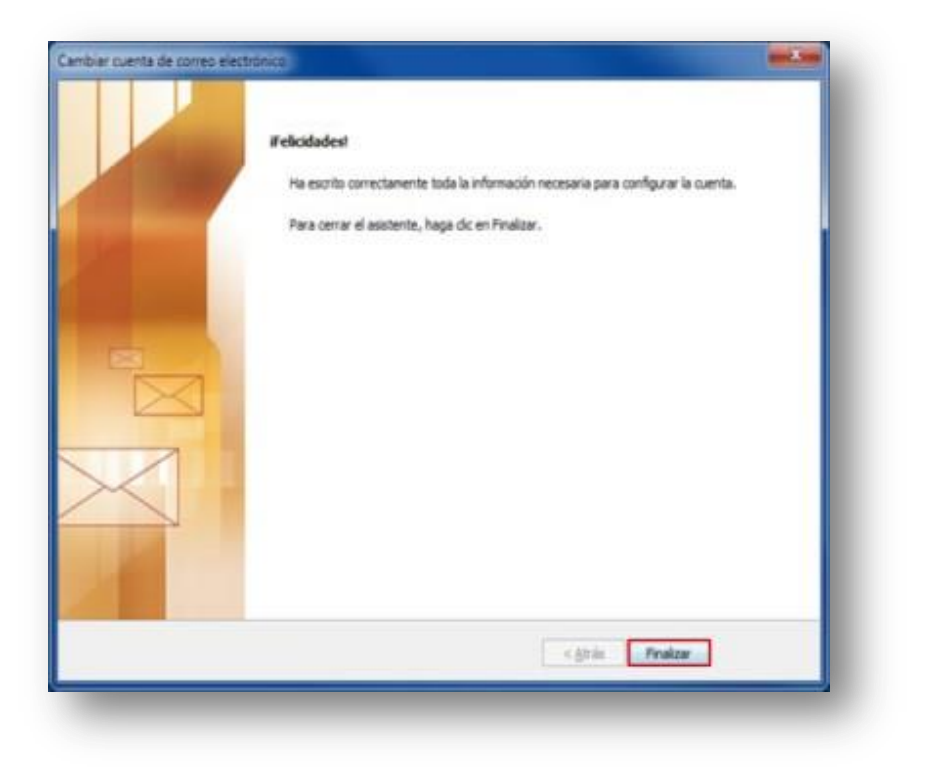